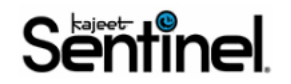

## SmartSpot 8800 APN Reset Guide

Step 1: Connect to the hotspot, open a web browser and navigate to http://192.168.1.1

Note if you cannot pull up the admin page, ensure you are properly connected to the device's WiFi network and have no other internet source connected to your end device.

Click Sign In (located in the upper-right).

Enter the admin password then click Sign In.

Note By default the admin and Wi-Fi passwords are the same. To verify via the device's external LED, navigate: Menu > Help > Jetpack Admin Website.

**Step 2** From the menu options, click Jetpack Settings.

**Step 3** Click the Advanced tab, if presented, review the warning then click Continue.

Click Networks.

From the APN Settings section, enter the APN: kajeet.gw12.vzwentp

Step 4 Click Save Changes.

Note APN changes may cause loss of data connection or require restarting the device.